## igeeksbl<sup>\_</sup>G

Slide-showing your pictures is one of the best ways to create stories with your memories. You can pull this up with your iPhone to entertain your friends and family members when they visit. The Photos app on your iPhone not only lets you create slideshows but also allows you to add music to the flow.

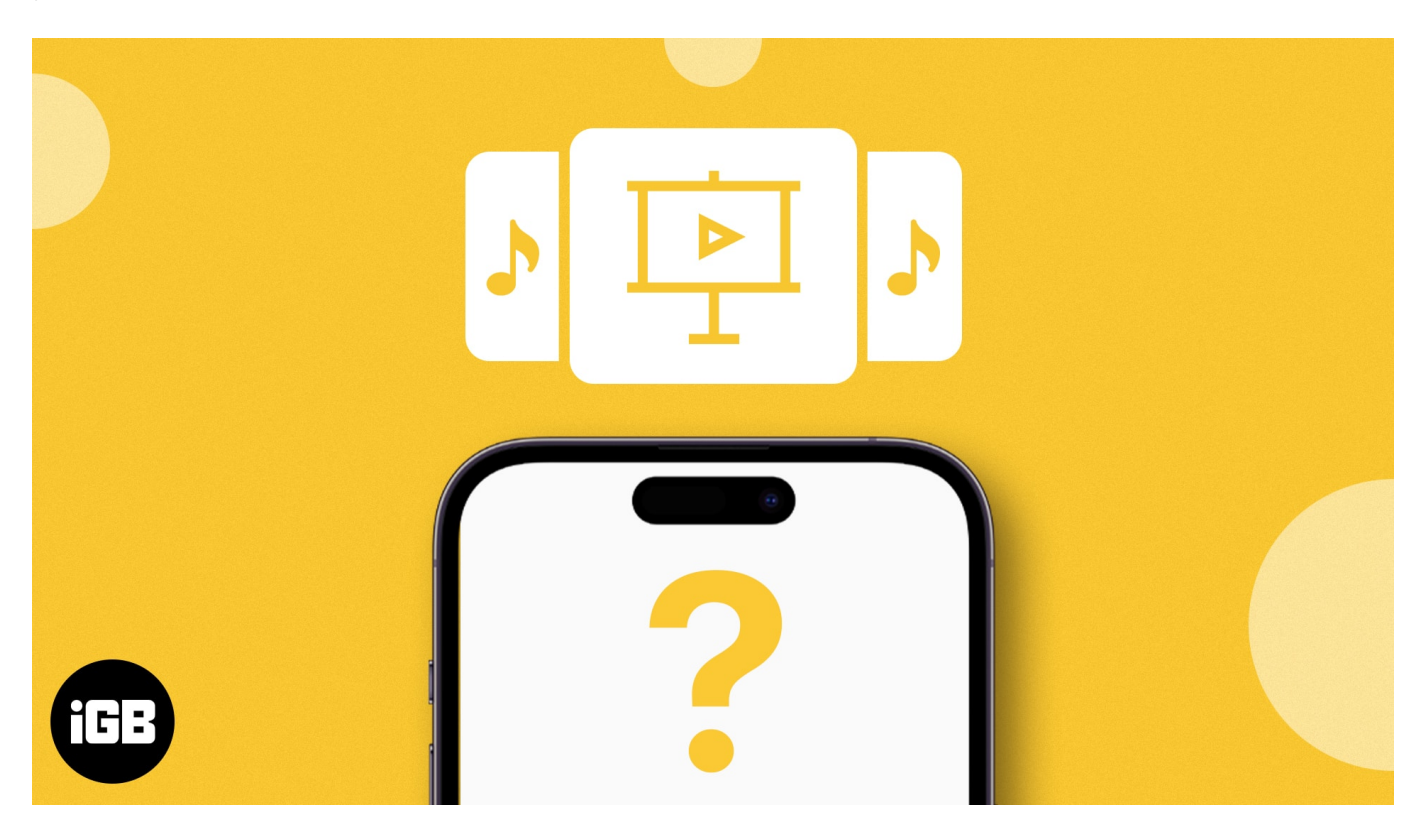

I'll show you how to create a slideshow with music on your iPhone in this article. Read along!

Table of Contents

- How to make a slideshow with music on iPhone
- How to edit slideshow with music on iPhone
- <u>How to save Slideshow on iPhone</u>
- How to create a slideshow using iMovie on iPhone

## How to make a slideshow with music on iPhone

- 1. Launch the **Photos** app  $\rightarrow$  Select the **photos** you want in a slideshow.
- 2. Tap the **three-dot icon**  $\rightarrow$  Select **Slideshow**.

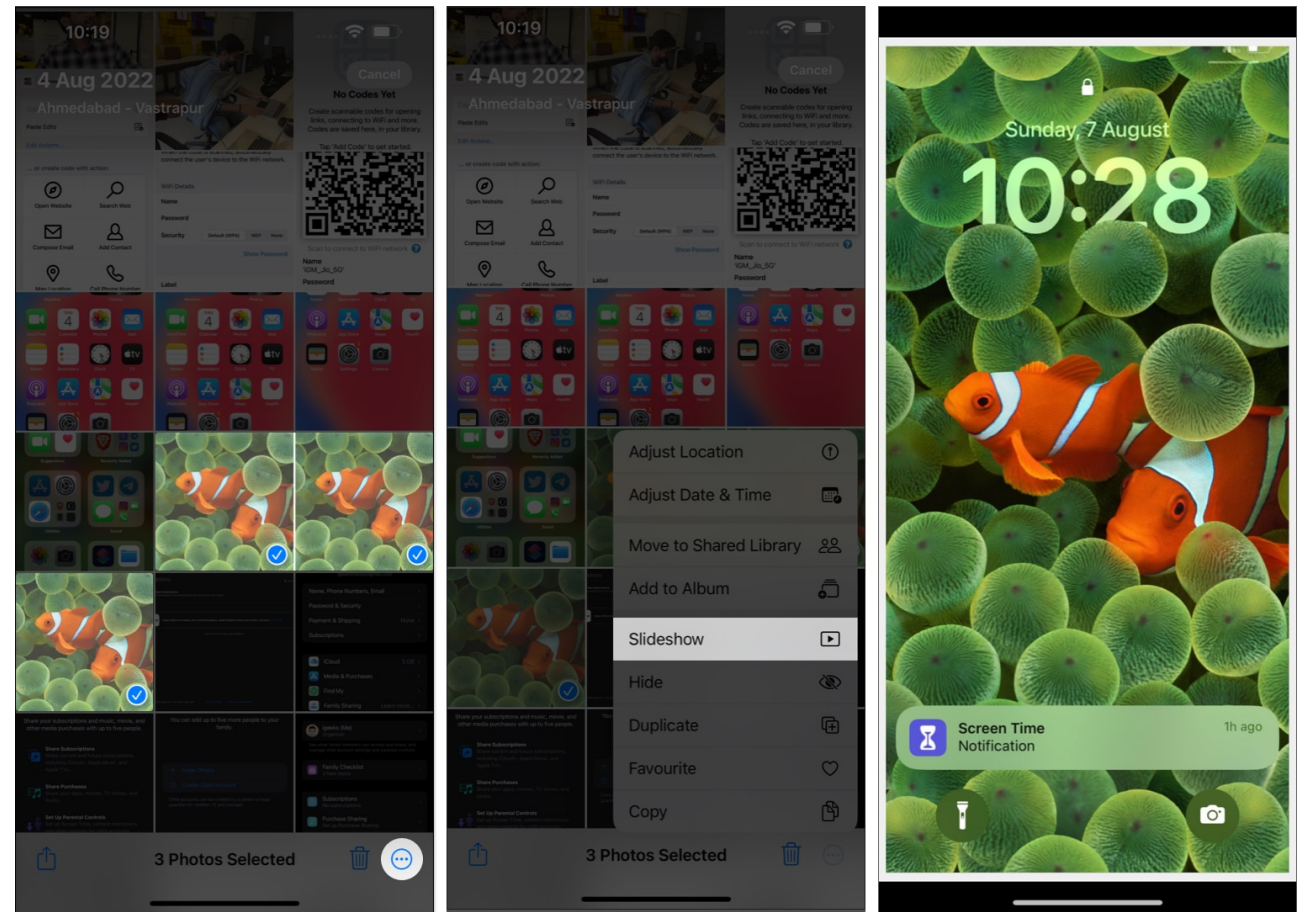

3. In this instance, a slide will play on your iPhone.

However, the slideshow we created above will have a default music and theme. But you can customize it with your favorite song and choose a suitable theme. Let's learn how!

# How to edit slideshow with music on iPhone

- 1. Tap the **slideshow** and select **Options** from the bottom right corner.
- 2. Here, you can alter the following parameters:
  - **Theme:** Select a pattern for the slideshow.
  - **Music:** Choose favorable background music. You can further select your favorite music through the **Music Library**.
  - $\circ\,$  Repeat: Toggle on this feature if you wish to play the slideshow in a loop.
  - Adjust the **speed** of the slideshow.
- 3. Hit **Done** once the settings are as you desire.
- 4. Tap the **play icon** to watch the slideshow with changes.
- 5. Select **Done** to exit from the slideshow.

## iGEEKSBL<sup>Q</sup>G

You can also AirPlay the slideshow or <u>mirror your iPhone to an Android TV</u> to watch it.

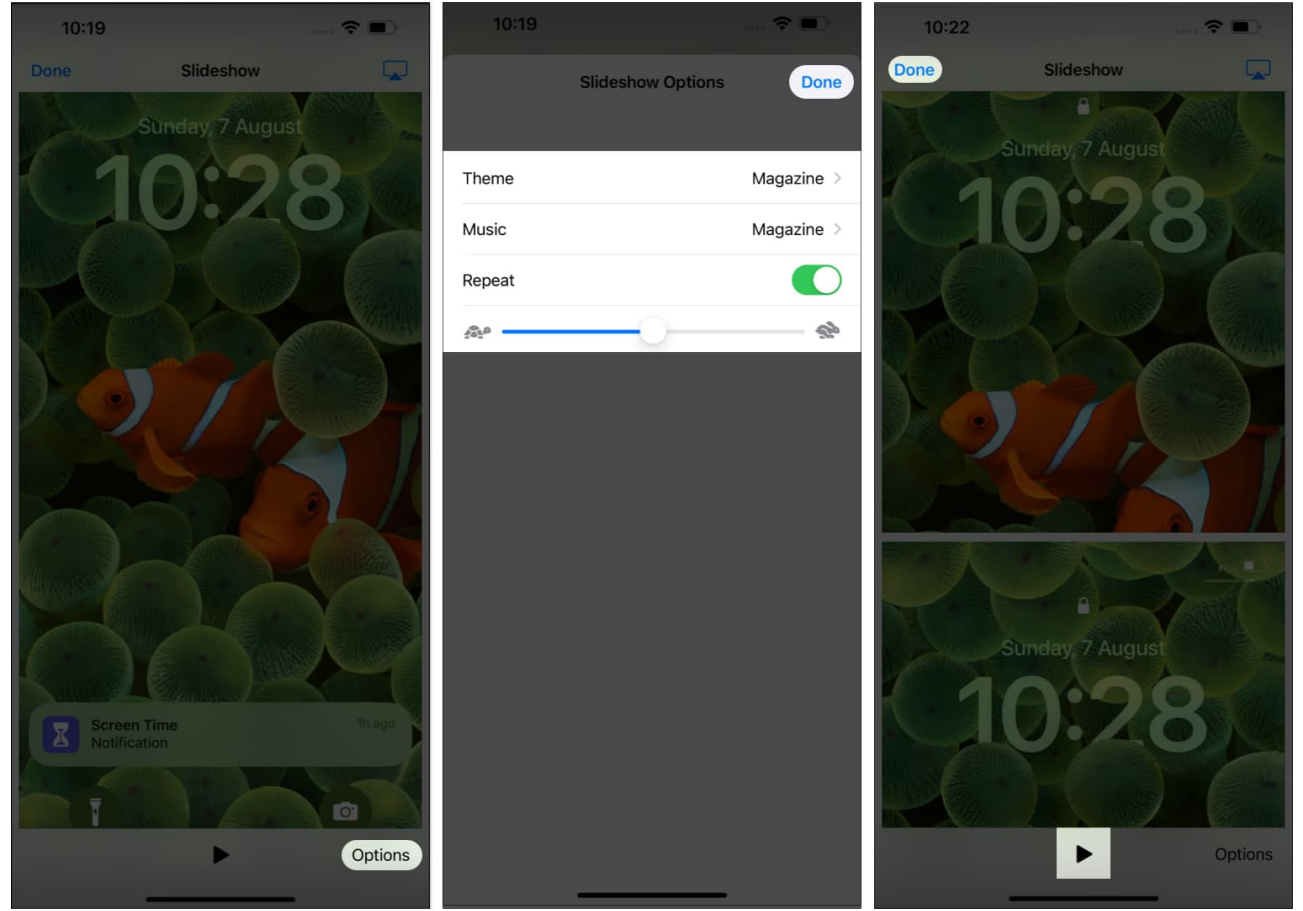

Now that you have successfully created your photo slideshow with music on your iPhone for free, you must want to save or share it, right?

## How to save Slideshow on iPhone

Unfortunately, sharing or saving a slideshow created on an iPhone using the Photos app is impossible. But don't give up yet; I've one more trick up my sleeve. There is another best way to make a slideshow video with music on your iPhone. Read the following section to know more.

## How to create a slideshow using iMovie on iPhone

- 1. Download and launch <u>iMovie</u> on your iPhone.
- 2. Select **Magic Movie** under the Start New Project menu. If you cannot locate this option, swipe up the Start New Project interface.

- 3. Choose the **pictures** you want in the presentation.
- 4. Once selected, tap Create Magic Movie.

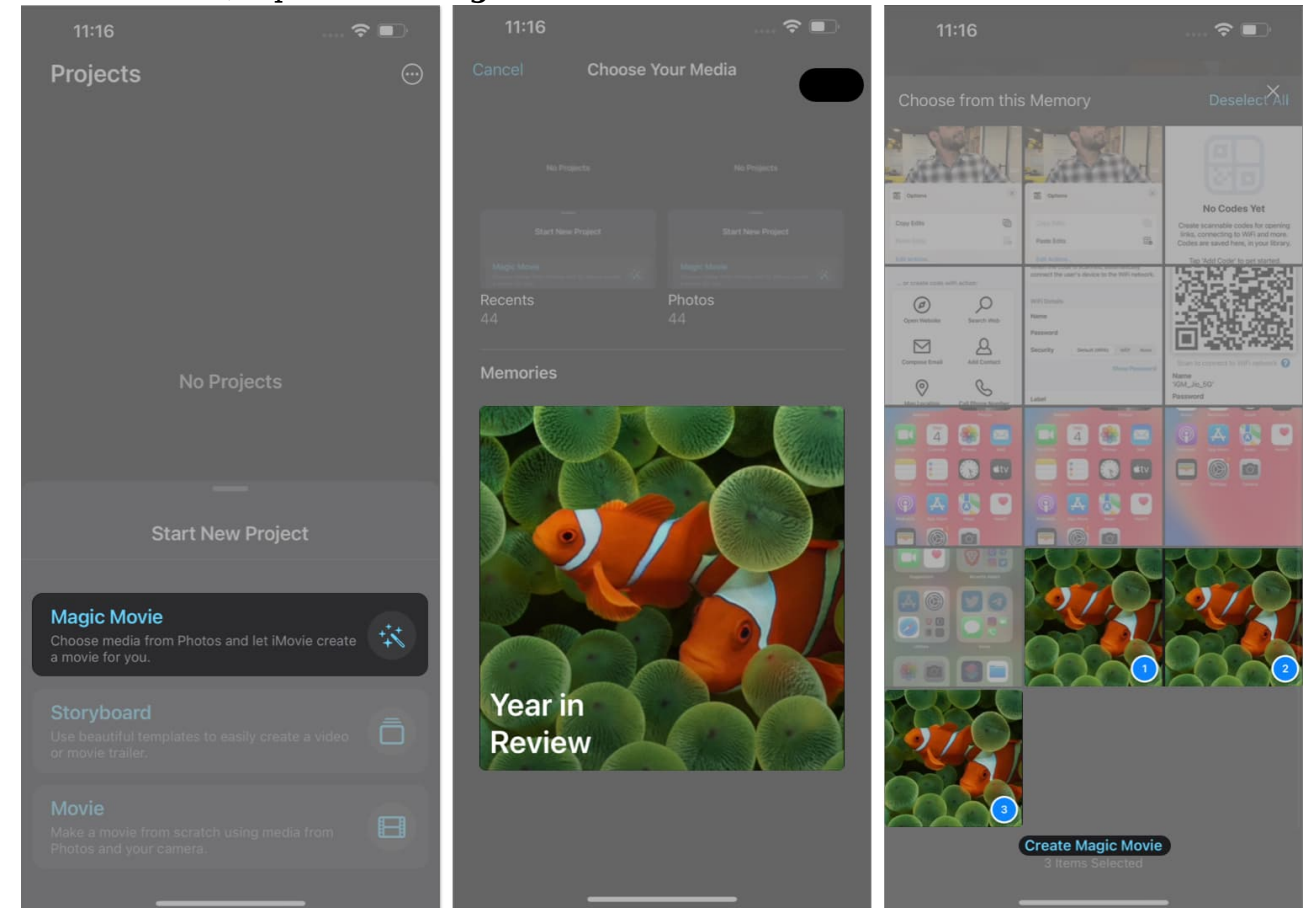

- 5. Now, you will see a movie preview of selected images. Hit the **play** icon.
- 6. Choose the **enlarge** option to watch the slideshow in landscape mode.

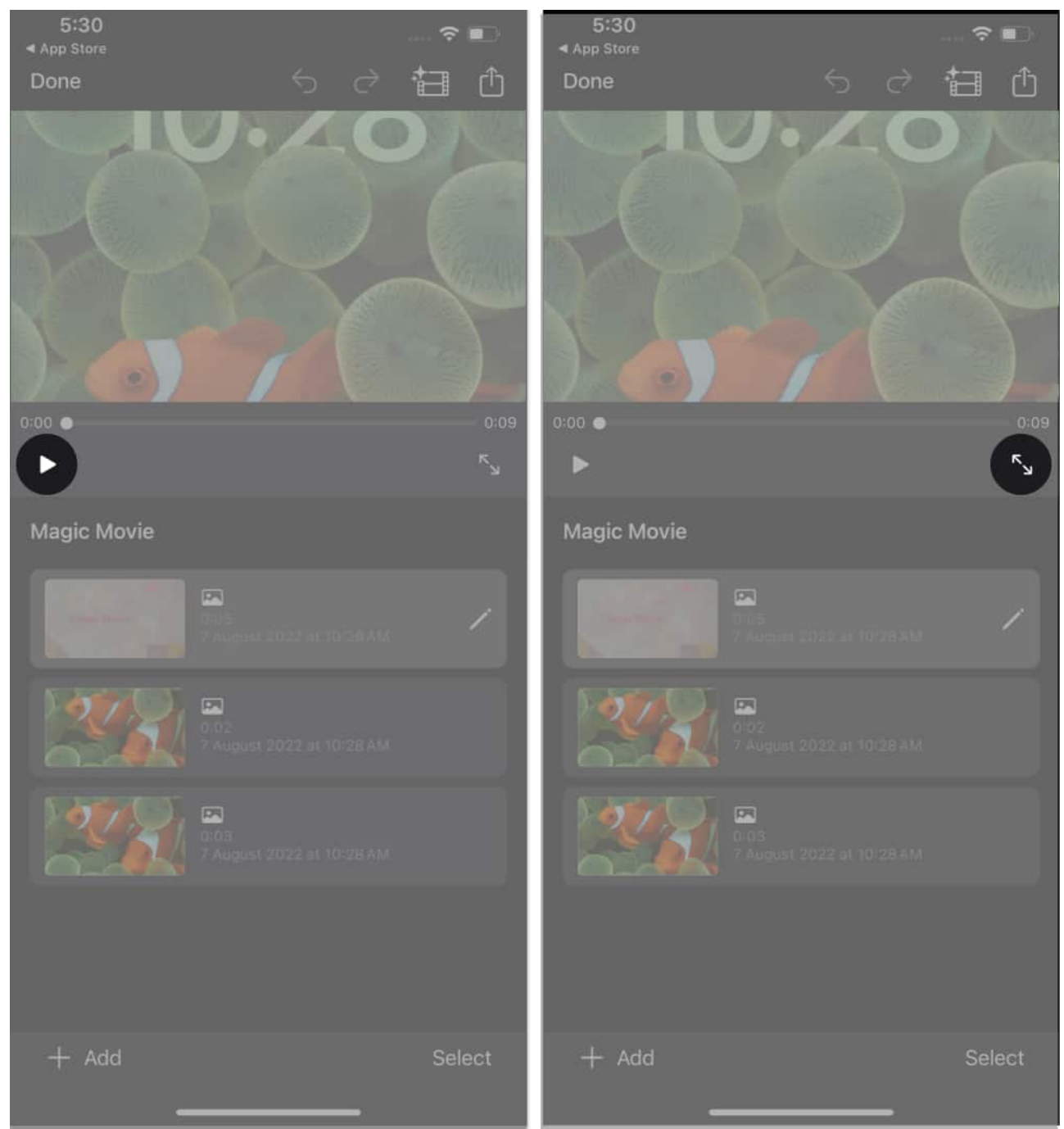

- 7. Select the **Add button** to add images to the slideshow.
- 8. Here you can select any one of the following:
  - **Take Video or Photo**: Capture live Videos or Photos
  - Select from Library: Choose an existing image or video
  - Add Clip with Title: Select an existing template featuring a handful Project options.

#### iGEEKSBL<sup>O</sup>G

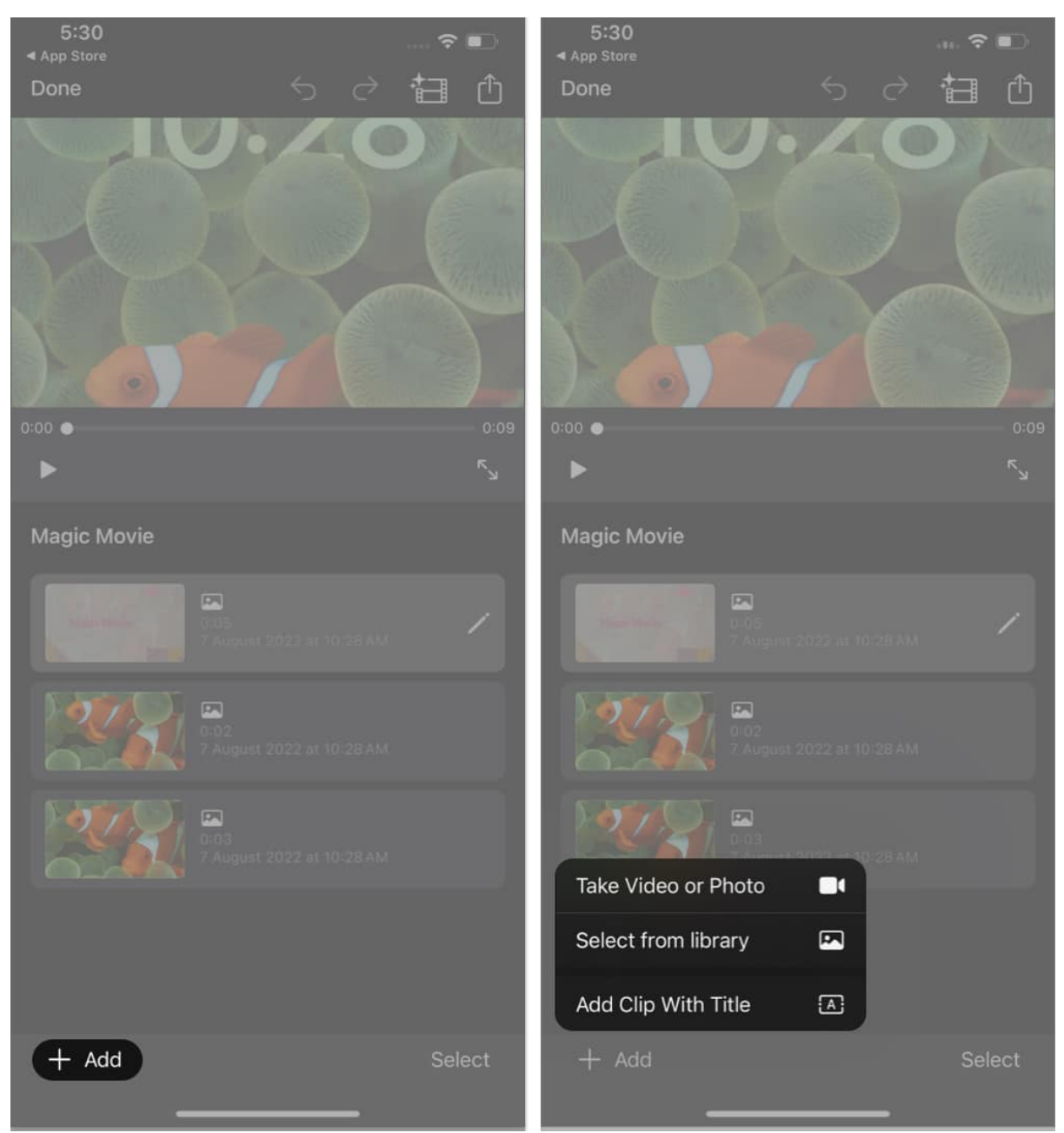

- 9. Tap **edit** to customize the video picture slideshow:
  - $\circ\,$  Select a style and add music as you desire.
  - $\circ$  Once you're good to go, select  $\ensuremath{\textbf{Done}}$  .

## iGEEKSBL<sup>Q</sup>G

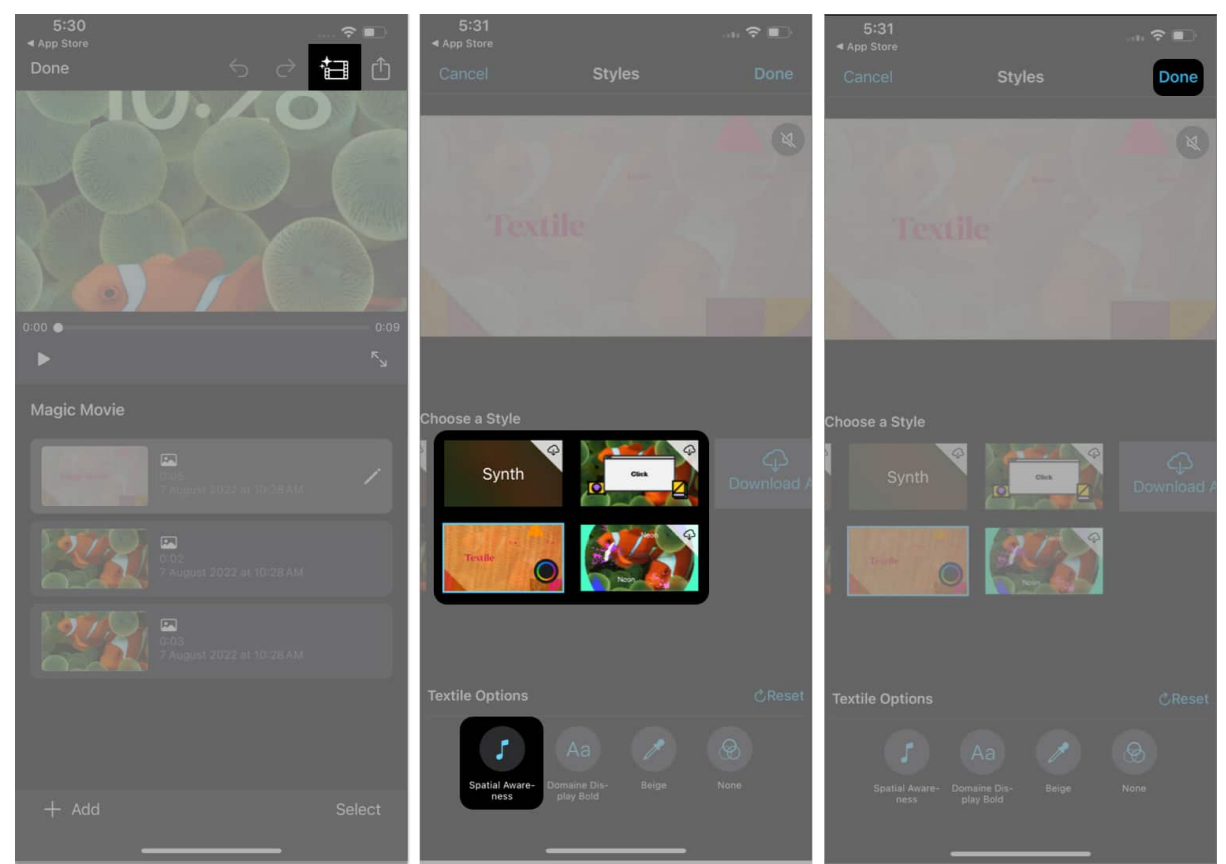

10. Finally, tap the **share icon**  $\rightarrow$  Choose **Save Video**.

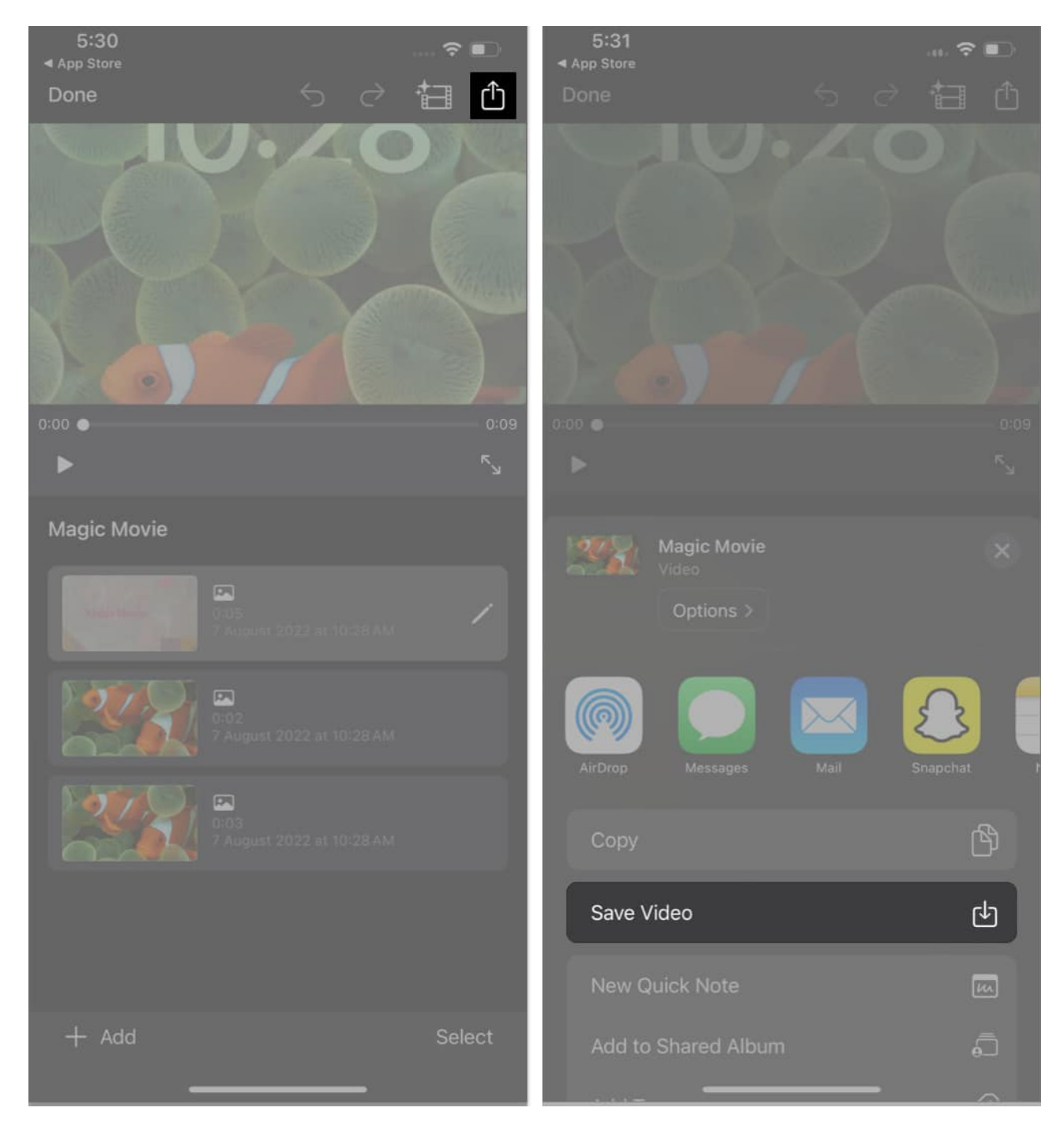

That's it. After complying with these steps, the following slideshow will be available in the chosen folder. In addition, you can share the slideshow through any medium or app directly from iMovie.

#### Memories with melodies!

## iGEEKSBL<sup>O</sup>G

And there you have it, a symphony of moments intricately woven into a beautiful slideshow with the power of music, all crafted within the cozy confines of your iPhone. You can also use your <u>Mac to create a slideshow</u> to transform everyday scenes into a captivating masterpiece.

Thank you for reading. Please take a moment to leave your thoughts in the comment section below.

#### FAQs

#### How do I share my completed slideshow with others?

Unfortunately, there is no way of sharing the slideshow directly through the Photos app. It only lets you make photo slides with music and AirPlay it on other devices.

#### Can I export the slideshow as a video file using the Photos app?

While the Photos app doesn't offer direct export as a video file, you can use <u>screen</u> <u>recording</u> to capture the slideshow as a video. Remember to disable notifications to ensure a seamless recording.

#### **Read more:**

- Best slideshow maker apps for iPhone
- Best collage making apps for iPhone and iPad
- How to use the Memories feature in Photos on iPhone and iPad